## **ANZELA-QI | Getting started in 5 steps**

January 2021

Once the Principal Investigator at your hospital has asked ANZELA-QI to create an account for you...

1. You will receive an email titled "*REDCap access granted*" – click the link to setup your password

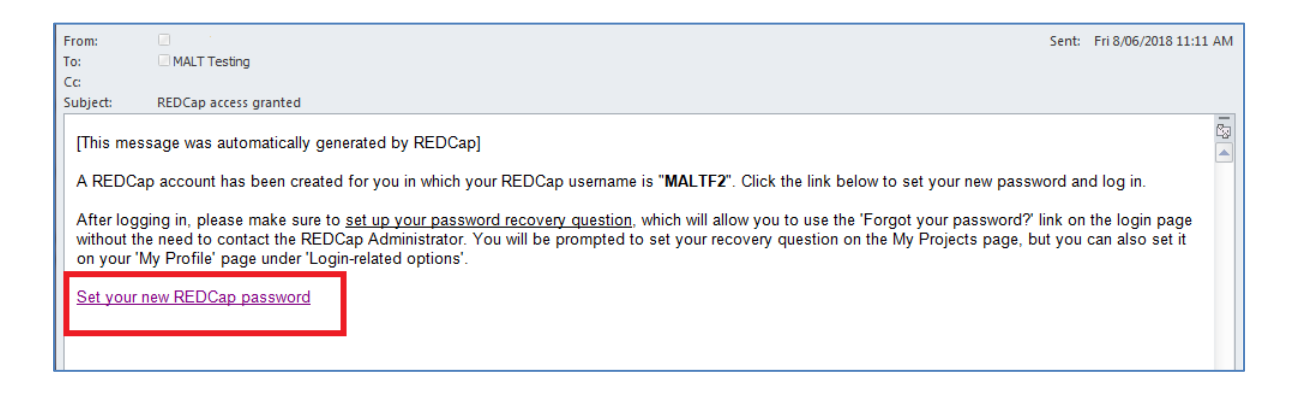

2. Create your own password – select Submit

| REDCap                                                                                                    |                                                                                                    |                                                                                                    |                                                                                                    |
|----------------------------------------------------------------------------------------------------|----------------------------------------------------------------------------------------------------|----------------------------------------------------------------------------------------------------|----------------------------------------------------------------------------------------------------|
| Set Your Password                                                                                                    |                                                                                                    |                                                                                                    |                                                                                                    |
| Your password has not been set yet or has bee<br>enter your desired password below and click th<br>username whenever you log in to REDCap. Plea<br>The new password entered must be AT LEAS<br>one upper-case letter, and one number. | n reset. You will need<br>le 'Submit' button. Or<br>ase make sure that yo<br><b>T 9 CHARACTERS IN</b> | t to set your password here<br>nce your password has beer<br>ou write down or remember<br>LENGTH and must consist | to whatever value you wish. Please<br>a set, you may use it with your<br>your new password for future use.<br>of AT LEAST one lower-case letter, |
|                                                                                                    | Username:                                                                                             | maltf2                                                                                                    |                                                                                                    |
|                                                                                                    | Password:                                                                                             | •••••                                                                                                    |                                                                                                    |
|                                                                                                    | Re-type password:                                                                                     | ••••••                                                                                                    |                                                                                                    |
|                                                                                                    | [                                                                                                    | Submit                                                                                                    |                                                                                                    |

## 3. Go to My Projects

| REDCap                                                                                                    | Home                                                                                                    | My Projects                              | 🕄 Help & FAQ                           | H Training Videos                           | 🐱 Send-It                       | 🗭 Messenger |
|----------------------------------------------------------------------------------------------------|----------------------------------------------------------------------------------------------------|------------------------------------------|----------------------------------------|---------------------------------------------|---------------------------------|-------------|
| Welcome to REDCap for ANZELA-QI (Please visit the ANZELA-QI Web Page for further resources)                                                                                                    |                                                                                                    |                                          |                                        |                                             |                                 |             |
| W                                                                                                    | Welcome to REDCap!                                                                                                    |                                          |                                        |                                             |                                 |             |
| REDCap is a mature, secure web application for building and managing online<br>surveys and databases. Using REDCap's stream-lined process for rapidly<br>developing projects, you may create and design projects using 1) the online<br>method from your web browser using the Online Designer; and/or 2) the offline<br>method by constructing a 'data dictionary' template file in Microsoft Excel, which<br>can be later uploaded into REDCap. Both surveys and databases (or a mixture of<br>the two) can be built using these methods. |                                                                                                    |                                          |                                        |                                             |                                 |             |
| RE<br>Ex<br>pr<br>fea                                                                                                    | REDCap provides automated export procedures for seamless data downloads to<br>Excel and common statistical packages (SPSS, SAS, Stata, R), as well as a built-in<br>project calendar, a scheduling module, ad hoc reporting tools, and advanced<br>features, such as branching logic, file uploading, and calculated fields. |                                          |                                        |                                             |                                 |             |
| Le<br>wa                                                                                                    | Learn more about REDCap by watching a 🎲 <u>brief summary video (4 min)</u> . If you would like to view other quick video tutorials of REDCap in action and an overview of its features, please see the <u>Training Resources</u> page.                                                                                       |                                          |                                        |                                             |                                 |             |
| NC<br>re                                                                                                    | <i>DTICE:</i> If yo<br>view and a                                                                                                    | ou are collecting o<br>approval of the p | lata for the purp<br>oject is required | oses of human subje<br>by your Institutiona | ects research,<br>l Review Boar | ď.          |
| If <u>R</u> E                                                                                                    | you requir<br>DCap Adr                                                                                                    | e assistance or h<br>ninistrator Mega    | ave any questior<br>n Zille (+61 8 821 | ns about REDCap, ple<br><u>9 0916)</u> .    | ase contact                     |             |
|                                                                                                    | ANZELA-Q<br>NZAGS, AS                                                                                                    | l is co-led by RAC<br>A, NZSA, ACEM a    | S and ANZCA wit<br>nd CICM             | h close collaboratior                       | n from GSA,                     | )           |

## 4. Select ANZELA-QI

| My Projects   | 🖕 Organize 🖿 Collapse All |
|---------------|---------------------------|
| Project Title |                           |
| ANZELA-QI     |                           |

## 5. You are now ready to start entering records into ANZELA-QI!

Select Add/Edit Records or Record Status Dashboard to do this

| REDCap                           | 9               |   |
|----------------------------------|-----------------|---|
| Logged in as logbot   Log out    |                 |   |
| My Projects                      |                 |   |
| REDCap Messenger                 |                 |   |
| Project Home and Design          |                 |   |
| 🖀 Project Home · 🗏 Codebook      |                 |   |
| Project status: Production       |                 |   |
| Data Collection — TEST HOSPITAL  |                 |   |
| 🛄 Record Status Dashboard        |                 |   |
| 🖺 Add / Edit Records 🟮           |                 |   |
| Hide data collection instruments |                 |   |
| Preoperative                     |                 |   |
| Preoperative Risk Stratification |                 |   |
| Operative<br>Post Operative      |                 |   |
| Discharge                        |                 |   |
| Applications                     |                 | ÷ |
| 🔗 ANZELA-QI Webpage              |                 |   |
| Reports                          | Q <u>Search</u> | ÷ |
| External Modules                 |                 |   |
| 📑 Search Dashboard               |                 |   |
| Help & Information               |                 | ÷ |

See *Creating Records in 6 Steps Guide* for quick and easy instructions on entering a case.